TriR (New Classroom Facility Reservation System)

Please access the following URL:

https://apu-frs.apu.ac.jp/ss/login

| Ritsı | ımeikan Asia Pacific Universi        | ty |
|-------|--------------------------------------|----|
|       | 施設予約システム/Facility Reservation System |    |
|       | User ID<br>Password<br>→ Login       |    |

Log out

User ID: Please log in with your organization's user ID you use at the following site to reserve a room at the Student Union. https://reservation.apu.ac.jp/

The password is the same as your user ID.

%If the User ID is "clubaabb," the password is also "clubaabb."

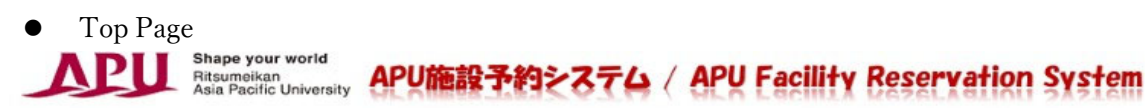

施設予約/Facility Reservation

| OP                |                                                                                                    |
|-------------------|----------------------------------------------------------------------------------------------------|
| <u>設一覧</u><br>約検索 | ТОР                                                                                                    |
|                   | RPU<br>Clicking on the facility you wish to<br>reserve will take you to the<br>reservation screen.                                                                                                    |
|                   | 空き施設を探す         Start searching vacant facilities         期間/Time period         ●日付を指定/Specify a date 2023 / 3 / 20         期間を指定/Specify a period 2023 / 3 / 20         ・財間を指定/Specify a period 2023 / 3 / 20         ・財間を指定/Specify a period 2023 / 3 / 20         ・財間を指定/Specify a period 2023 / 3 / 20         ・財間を指定/Specify a period 2023 / 3 / 20         ・日本シンパス/Gampus         ● APU キャンパス         曜日・時限・時間/Day・Period Time         『空き室のみ表示/Show only vacant facilities         曜日/Day Mon Tue Wed Thu Pri Sat Sun         ・時間/Period 早田         ・時間/Time 8 : 10         ・日田         ・日田         ・日田         ・日田         ・日田         ・日田         ・日田         ・日田 |
|                   | □ B#(研究棟) □ D棟(メディアセンター) □ F II 棟(数室棟 I) □ F棟(数室棟) □ H棟(大学院棟)<br>□ J棟(グリーンコモンズ)<br>フロア/Floor<br>□ 1階 □ 2階 □ 3階 □ 4階 □ 5階                                                                                                    |

| 期間/Time period                                                                                                    | Specify the reservation date or period of use.                                                                                                    |
|----------------------------------------------------------------------------------------------------|----------------------------------------------------------------------------------------------------|
| <ul> <li>●日付を指定/Specify a date 2023 / 4 / 30</li> <li>○期間を指定/Specify a period 2023 / 4 / 30 ~</li> </ul>                                                                                                    | 2023 / 4 / 30                                                                                                    |
| キャンパス/Campus                                                                                                    | Narrow down searches by showing only                                                                                                    |
| 曜日・時限・時間/Day・Period・Time<br>✓空き室のみ表示/Show only vacant facilities<br>曜日/Day □ Mon □ Tue □ Wed □ Thu □ Fri □ Sat □ sun                                                                                                   | cant facilities or facilities available during specific periods or days.                                                                                                 |
| <ul> <li>● 時限/Period 早朝</li> <li>◆ 早朝</li> <li>◆ ● 時間/Time 8</li> <li>◆ ○ ● ○ ● ○ ● ○ ● ○ ● ○ ● ○ ● ○ ● ○ ● ○</li></ul>                                                                                                | Narrow down searches by                                                                                                    |
| 建物/Building<br>□A棟(本部棟) □D棟(メディアセンター) □EI棟(スチューデント<br>□E棟(スチューデント・ユニオン) □FI棟(教室棟I) □F棟(教室<br>□J棟(グリーンコモンズ) □多目的グラウンド □メイングラウンド<br>□テニスコート                                                                              | building/facility.<br>・ユニオンII)<br>を棟) □ G楝(体育館)<br>□ APH1(APハウス1) □ APH2(APハウス2)                                                                                         |
| フロア/Floor<br>□1階 □2階 □3階 □屋外                                                                                                    |                                                                                                    |
| 施設種類/Facility type<br>□一般教室 □体育施設 □ホール □課外活動施設 □会議室                                                                                                    | □その他                                                                                                    |
| 施設グループ/Facility Group<br>◆<br>施設/Facility<br>ドラムコード/Extension Cord 3<br>ドラムコード/Extension Cord 3                                                                                                    | Narrow down searches by room or equipment.                                                                                                    |
| ドラムコード/Extension Cord 3<br>ビデオコード/Video Cord 5M<br>CDカセットテープレコーダー/(<br>ストップウォッチ/Stopwatch<br>名札/Name Badge (20pcs)<br>ビデオカメラ/Digital Video Carr<br>ビデオカメラ三脚/Digital Video<br>プロジェクター/Projector<br>ディスプレイケーブル/Display。▼ | can narrow down searches in classroom<br>ings by checking the equipment you need.<br>cannot narrow down searches by equipment<br>buildings E, E2, G, and sports grounds. |
| 収容人数/Maximum capacity<br>●通常時/For Regular classes ○テスト時/During fination                                                                                                    | nation period                                                                                                    |
| 備品/Classroom equipment<br>Bigpad OProjector/screen OMonitor OMeetup O集音マ<br>OVHS player OBlu-ray Player OWireless LAN O教卓PC O<br>フログラミング用ソフトウェア O画像動画編集用ソフト<br>O統計解析用ソフトウェア O                                          | マイク ODVD player<br>]学生PC OOHC OHDMI ORGB<br>ヴェア                                                                                                    |
| Search                                                                                                    | You will be able to check the<br>classroom/equipment availability<br>once you've narrowed down your<br>search.                                                           |

Search キャンパス/Campus ● APU キャンパス 施設種類から探す/Start searching from facility type - 般教室 AL教室 情報教室 体育施設 セミナーハウス ホール 課外活動施設 会議室 グルーブ学習室 その他 収容人数から探す/Start searching from maximum capacity ● 通常時/For Regular classes ① テスト時/During final examination period 1人~30人 31人~100人 101人~200人 201人~ 備品から探す/Start searching from classroom equipment Bigpad Projector/soreen Monitor Meetup 集音マイク DVD player VHS player Blu-ray Player Wireless LAN 教卓PC 学生PC OHC HDMI RGB プログラミング用ソフトウェア 統計解析用ソフトウェア You can find a list that shows your organization's

SO管理者Aさんの予約状況

reservation status underneath the search button.

336 件中 1 ~ 20 件表示

| 日 付<br>Date     | 利 用 時 間<br>Time             | 施設<br>Facility                             | 利用内容<br>Detail of use | 承 認<br>App<br>oval |
|-----------------|-----------------------------|--------------------------------------------|-----------------------|--------------------|
| 2023/06/01(Thu) | 5限/5period                  | アリーナ1/Arena1                               | 個人開放 / Individual Use | 済                  |
| 2023/06/01(Thu) | 5限/5period                  | アリーナ2/Arena2                               | 個人開放 / Individual Use | 済                  |
| 2023/06/01(Thu) | 5限/5period                  | 多目的グラ <b>ウン</b> ド/Mul<br>ti Purpose Ground | 個人開放/Individual Use   | 済                  |
| 2023/06/02(Fri) | 5限/5period                  | アリーナ1/Arenal                               | 個人開放 / Individual Use | 済                  |
| 2023/06/02(Fri) | 5限/5period                  | アリーナ2/Arena2                               | 個人開放 / Individual Use | 済                  |
| 2023/06/02(Fri) | 5限/5period                  | 多目的グラウンド/Mul<br>ti Purpose Ground          | 個人開放/Individual Use   | 済                  |
| 2023/06/03(Sat) | 5限/5period ~ 6限/6<br>period | アリーナ1/Arenal                               | 個人開放/Individual Use   | 済                  |
| 2023/06/03(Sat) | 5限/5period ~ 6限/6<br>period | アリーナ2/Arena2                               | 個人開放/Individual Use   | 済                  |
| 2023/06/03(Sat) | 5限/5period ~ 6限/6<br>period | 多目的グラウンド/Mul<br>ti Purpose Ground          | 個人開放/Individual Use   | 済                  |

<< < 1 2 3 4 5 > >>

XAll reservations made by special request, such as advance reservations for events, will be made in the name of the Student Office.

XAnnual recurrent use for premier organizations will be made in the name of the Student Office.

The following screen will appear after you click the search button.

• Reservation screen for Building F (example)

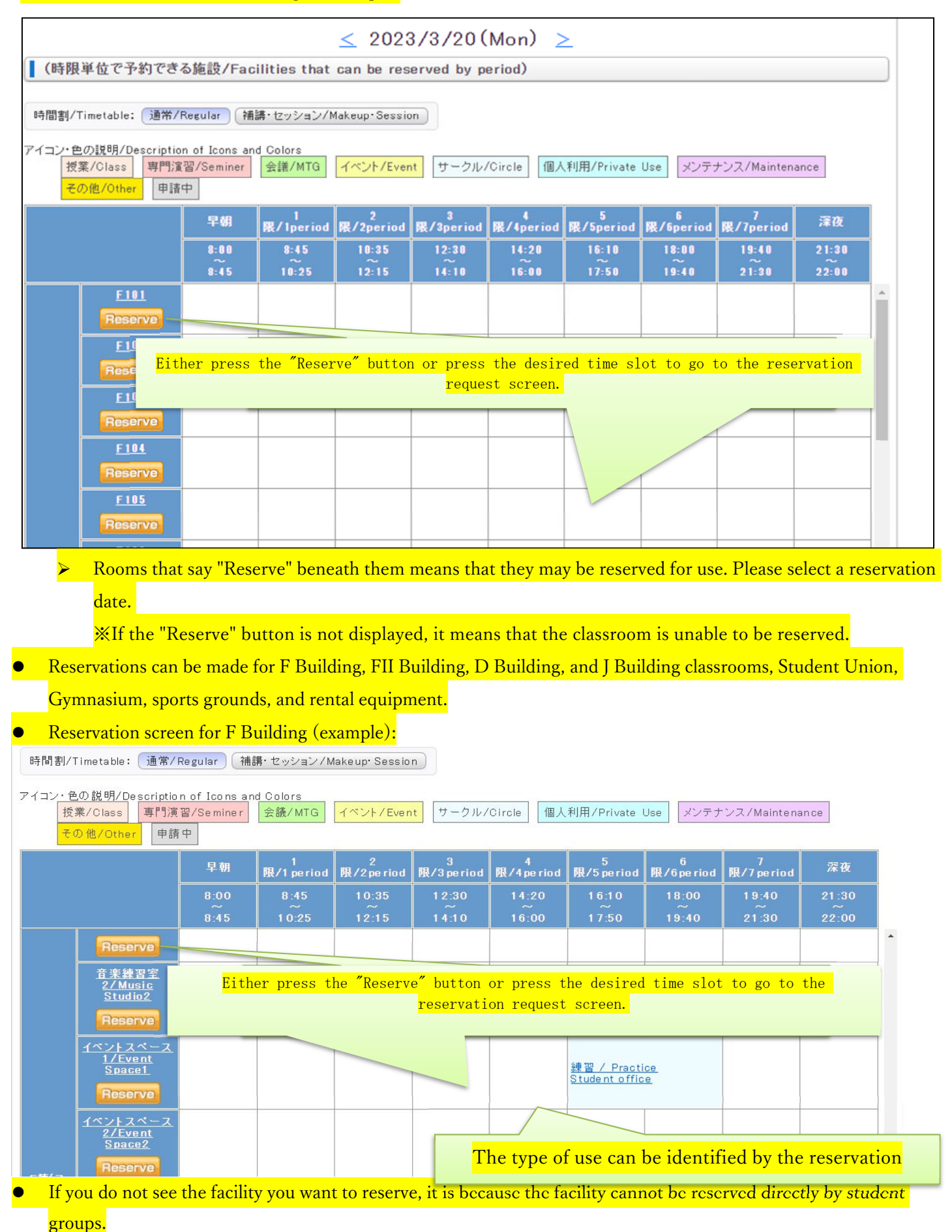

If the facility you want to reserve is not displayed, it is not available for use. Please check with the Student Office.

Reservation Entry Screen

| 予約申込の入力/Enter apply to the reservation.

| 施設名<br>Facility name            | イベントスペース1/Event S                  | Space1 Please confirm the facilities or equipment to be reserved. |
|---------------------------------|------------------------------------|-------------------------------------------------------------------|
| 利用日<br>Date                     | 2023/04/30(Sun)                    | Please confirm the reservation date.                              |
| 申請者<br>Name of<br>applicant     | SO管理者A                             | Please confirm the reservation time.                              |
| 利用時間<br>Time                    | 6限/6period ♥ ~ 7限/7pe              | eriod ✔ ※必須/*Required                                             |
| 利用種別<br>Type of use             | サークル/Circle                        | ✓ ※必須/*Required Please select the type of use.                    |
| 授業CD<br>Course code             |                                    | No need to fill in the course code.                               |
| 利用 <b>内</b> 容<br>Details of use | Practice                           | ※必須/*Required Please describe your activity.                      |
| 所属名<br>Affiliation              | Student Office                     | ※必須/*Required Please write "Student Office"                       |
| 利用人数<br>Number of<br>people     | 学生/Student: <mark>10</mark> 人<br>人 | 教員/Faculty:人 職員/Staff:人 その他/Other:                                |
| 備考<br>Notes                     |                                    |                                                                   |
|                                 |                                    | 確認(Next)                                                          |
| (                               | Please confirm your                | r reservation by clicking the "Next" button                       |
|                                 | <u>TOP</u> > 予約状況一覧(日別)/Dail       | ly Reservation Status List 〉予約申請/Reservation Apply Back           |
|                                 | 予約申請/Reserv                        | vation Apply                                                      |
|                                 | 施設名<br>Facility name               | イベントスペース1 / Event Space1                                          |
|                                 | 利用日<br>Date                        | 2023/04/30(Sun)                                                   |
|                                 | 申請者<br>Name of applicant           | So <sup>®</sup> 理者A After you have confirmed that the             |
|                                 | 利用時間<br>Time                       | 6 / / 6 / / / / / / / / / / / / / / / /                           |
|                                 | 利用種別<br>Type of use                | <sup>ψ</sup> - <sup>σμ/Circle</sup>                               |
|                                 | 授業CD<br>Course code                | the OK button to complete your                                    |
|                                 | 利用内容<br>Details of use             | Practice reservation.                                             |
|                                 | 所腐名<br>Affiliation                 | Student Office                                                    |
|                                 | Number of people<br>備考             | 学生/Student: 10人教員/Faculty: 大その他/Other: 人                          |
|                                 | Notes                              |                                                                   |
|                                 |                                    | 登録(OK) 戻る(Back)                                                   |
|                                 |                                    | Back                                                              |

|                 |                             |                            | 337 件中 1 ~            | <mark>~ 20</mark> 件表 |
|-----------------|-----------------------------|----------------------------|-----------------------|----------------------|
|                 | << <                        | 1 2 3 4 5 3                | > >>                  |                      |
| 日付<br>Date      | 利用時間<br>Time                | 施設<br>Facility             | 利用内容<br>Detail of use | 承<br>App<br>va       |
| 2023/04/30(Sun) | 6限/6period ~ 7限/7<br>period | イベントスペース1/Eve<br>nt Space1 | Practice              | 済                    |

Student Office.

XAnnual recurrent use for premier organizations will be made in the name of the Student Office.

The basic rules for classroom reservation are as follows

(1) Classroom use is prioritized for classes.

(2) Therefore, even if a student organization reserves a classroom, the reservation will be cancelled even on the day you intend to use the classroom if the classroom is needed for a class or maintenance.

(3) An organization's classroom reservation will be cancelled if the classroom that you booked is needed for a class due to a sudden classroom change even on the day you intend to use the classroom.

(4) Classroom reservations can be made from 5th period onward on Mondays, Tuesdays, Thursdays, and Fridays and from 4th period onward on Wednesdays. Excluding make-up class days, you can reserve classrooms all day on Saturdays and Sundays.

(5) The Student Office will not make alternative classroom arrangements for you if your reservation is cancelled. Please make another reservation on your own if the system cancels your classroom reservation.

(6) In the case of same-day reservations, there is the possibility that the classroom you reserved may not be unlocked and the air conditioning may not be turned on.

When TriR, the new classroom reservation system, is introduced, the above rules will apply for the time being but may change in the future.

Contact information : stueca@apu.ac.jp